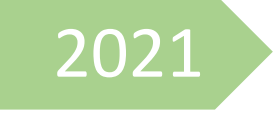

## Petunjuk Pendaftaran dan Lupa Password Akun SIMARI serta Email Mahkamah Agung RI

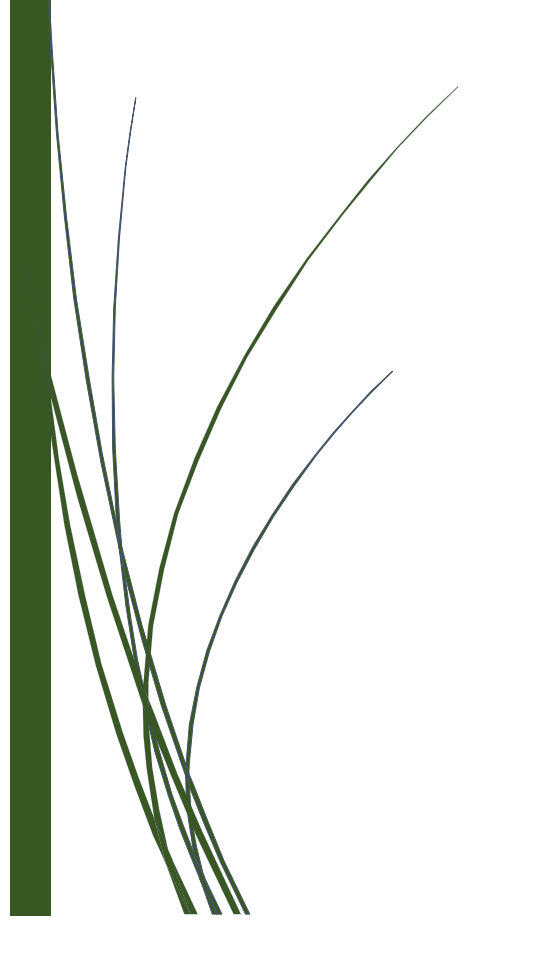

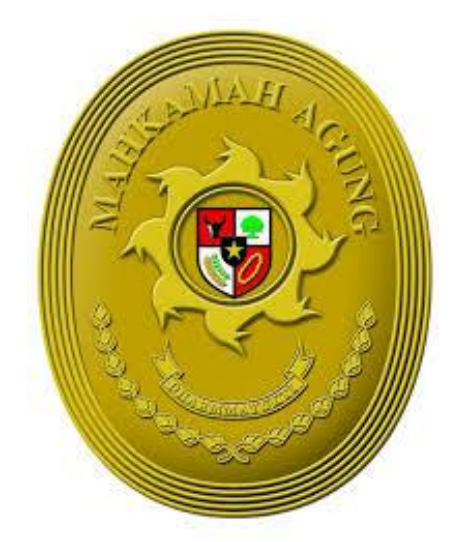

## PETUNJUK PENDAFTARAN EMAIL MAHKAMAH AGUNG

 Bagi pegawai yang belum memiliki email dengan domain mahkamah agung (...@mahkamahagung.go.id) bisa melakukan pendaftaran melalui alamat <u>https://simari.mahkamahagung.go.id</u> lalu pilih Daftar Baru.

| Mahkamah Agung Ri                                                                                                    |  |
|----------------------------------------------------------------------------------------------------|--|
| 0                                                                                                    |  |
| Usemame Password Remember Me Immode a robot Remember Xemage: Terms LOGIN                                                                                                    |  |
| Lupa Password?<br>Daftar Baru<br>Untuk alasan keamanan, silahkan log out dan tutup<br>browser anda jika sudah selesal beraktifitas.<br>Copyright © 2016–2020 Mahkamah Agung Ri |  |

- 2. Pada halaman daftar baru, pegawai dapat mengisikan beberapa informasi yang dibutuhkan antara lain sebagai berikut :
  - a. Masukkan Nomor Induk Pegawai (NIP) pengguna pada kolom NIP.
  - b. Masukkan nama pegawai pada kolom Nama Pegawai.
  - c. Masukkan email pribadi pegawai (contoh : ...@gmail.com, ...@yahoo.com, dll) pada kolom Email Pribadi.
  - d. Masukkan username yang diinginkan. Username yang pegawai ini akan menjadi email berdomain @mahkamahagung.go.id ( contoh : username budi akan secara otomatis menjadi email <u>budi@mahkamahagung.go.id</u> ). Harap diperhatikan, username tidak boleh menggunakan spasi dan underscore / garis bawah.
  - e. Masukkan nomor hp pengguna pada kolom Nomor HP. Harap diperhatikan, pastikan nomor hp masih dalam keadaan aktif atau dapat dihubungi.
  - f. Masukkan password yang diinginkan pada kolom Password. Untuk password terdiri dari karakter : huruf kecil, huruf besar, angka, dan simbol '@'. (contoh : Mahkamah@gung123)
  - g. Masukkan lagi password pada kolom Ketik Ulang Password.

Klik tombol konfirmasi agar sistem dapat mengenal pengguna dan tidak dianggap sebagai robot, lalu klik tombol **REGISTER**.

| Mahkamah Agung RI                                                                                                    |
|----------------------------------------------------------------------------------------------------|
| NIP         Nama Pegawai         Email Pribadi         Username anda kan menjadi alamat email @mahkamahagung go id         Username takak boleh menggunakan spasi dan underscore/ gans bawah         Nomor HP         Password         Fomat Pessando harus alfanumerik, huruf besar kecil, dan simbol. Contor: Makahamah@gung2020         Ketlk Ulang Password |
| I'm not a robot                                                                                                    |

Setelah pegawai sudah melakukan registrasi, selanjutnya untuk melakukan login pada akun SIMARI melalui Menu Halaman Login.

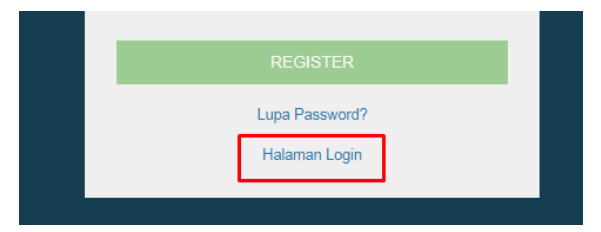

3. Setelah halaman Login ditampilkan, masukkan **username** dan **password** yang telah didaftarkan sebelumnya.

| Mahkamah Agung Ri                                                                                                 |  |
|----------------------------------------------------------------------------------------------------|--|
| ٢                                                                                                    |  |
| meilidyaningtyas                                                                                                  |  |
| Remember Me                                                                                                    |  |
| I'm not a robot                                                                                                   |  |
| LOGIN                                                                                                    |  |
| Lupa Password?                                                                                                    |  |
| Daftar Baru<br>Untuk alasan keamanan, silahkan log out dan tutup<br>browser anda jika sudah selesal beraktifitas. |  |

4. Apabila username dan password yang dimasukkan benar, pegawai akan diarahkan ke halaman dashboard yang menampilkan informasi Profil Kepegawaian dari pegawai tersebut seperti yang terlihat pada gambar dibawah ini.

| l<br>nda  | 88<br>Aplikasi | ⊠<br>Email | ⊠<br>Email (Mail) | ි<br>Berita | D)<br>Artikel | 🐵<br>Control Panel |                                                                                                    |
|-----------|----------------|------------|-------------------|-------------|---------------|--------------------|----------------------------------------------------------------------------------------------------|
| Q.<br>Tio | Notificatio    | n<br>kasi  |                   |             |               | R                  | Profil Kepegawaian<br>Nama<br>Tempat/Tanggal Lahir<br>Agama<br>Jabatan<br>NIP<br>NIP Lama<br>Unit Kerja<br>Satuan Kerja<br>NB: Jika data diatas tidak sesuai dengan data di SIKEP silahkan kilik |
| x         | Pengumur       | nan        |                   |             |               | ß                  | Artikel                                                                                                    |
| Tic       | dak ada peng   | umuman.    |                   |             |               | Tid                | ak ada artikel.                                                                                                    |

Untuk melakukan sinkronisasi dengan data SIKEP, pegawai **harus** klik tombol **Sikronisasikan!** Yang berada pada bagian Profil Kepegawaian.

5. Untuk mengakses email pegawai yang berdomain ...@mahkamahagung.go.id dapat diakses melalui menu Email. Ketika pegawai memilih menu Email, pegawai akan diarahkan ke alamat email dan secara otomatis email sudah bisa langsung untuk digunakan. Info mengenai detil dari akun email pegawai bisa terlihat dengan mengarahkan kursor pada nama yang tertera pada bagian pojok kanan atas email sehingga dapat terlihat informasi mengenai username dan kapasitas email yang telah digunakan.

| <u>تي</u> | mbra.    |            |              |             |                       | 🖂 🔻 Search  |                        | Q         | N2 ~                                           |
|-----------|----------|------------|--------------|-------------|-----------------------|-------------|------------------------|-----------|------------------------------------------------|
| Mail      | Contacts | Calendar   | Tasks E      | Briefcase   | Drive <sup>beta</sup> | Preferences | Compose                | Using C   | @mahkamahagung.go.id<br>B (0%) of 500 MB quota |
| New Mes   | sage     | Reply      | Reply to All | Forward     | Archive               | Delete Spam | <b>≜</b> ▼ <b>∕∕</b> ▼ | Actions 🔻 | Read More View                                 |
| ▼ Mail F  | olders   | 🔅 Sorted b | by Date 🗸    |             |                       |             |                        |           |                                                |
| 🛓 Inbe    | ox       |            |              |             |                       |             |                        |           |                                                |
| 醇 Cha     | ats      |            | No resu      | ults found. |                       |             |                        |           |                                                |
| 🗟 Sen     | it       |            |              |             |                       |             |                        |           |                                                |
| 🍃 Dra     | fts      |            |              |             |                       |             |                        |           |                                                |
| 🐻 Jun     | k        |            |              |             |                       |             |                        |           |                                                |
| Tras      | sh       |            |              |             |                       |             |                        |           |                                                |
| Searc     | hes      | 0          |              |             |                       |             |                        |           |                                                |
| Tags      |          | φ          |              |             |                       |             |                        |           |                                                |
| Zimle     | ts       |            |              |             |                       |             |                        |           |                                                |

## PETUNJUK LUPA PASSWORD PENGGUNA SIMARI

 Bagi pegawai yang sudah memiliki akun portal SIMARI Mahkamah Agung, namun mengalami kesulitan untuk melakukan login atau lupa terhadap password yang dimiliki maka dapat melakukan permintaan pada Lupa Password?

| Mahkamah Agung RI                                                                                  |
|----------------------------------------------------------------------------------------------------|
|                                                                                                    |
| Username                                                                                           |
| Password                                                                                           |
| Remember Me                                                                                        |
| I'm not a robot                                                                                    |
| LOGIN                                                                                              |
| Lupa Password?<br>Daftar Baru                                                                      |
| Untuk alasan keamanan, silahkan log out dan tutup<br>browser anda jika sudah selesal beraktifitas. |
| Copyright © 2016–2020 Mahkamah Agung RI.                                                           |

 Pada halaman Lupa Password, masukkan NIP Pegawai pada kolom NIP lalu klik tombol RESET. Secara otomatis, sistem akan mengirimkan SMS pada nomor hp yang telah terdaftar sebelumnya. Pastikan nomor hp pegawai dalam keadaan aktif dan sudah terverifikasi [ada akun SIKEP. Setelah tombol reset diklik, akan muncul informasi bahwa PIN reset password telah dikirim.

| Lupa Password                          | Ŀ                            |
|----------------------------------------|------------------------------|
|                                        |                              |
| <ul> <li>Email</li> <li>SMS</li> </ul> |                              |
| I'm not a robot                        | reCAPTCHA<br>Privacy - Terma |
| Reset                                  |                              |
| Daftar baru<br>Halaman Login           |                              |

|          | $\checkmark$ |          |  |
|----------|--------------|----------|--|
|          | Info         |          |  |
| PIN rese | t password t | erkirim. |  |
|          | Tutup        |          |  |

3. Sistem akan mengirimkan SMS berisikan username dan PIN portal Mahkamah Agung.

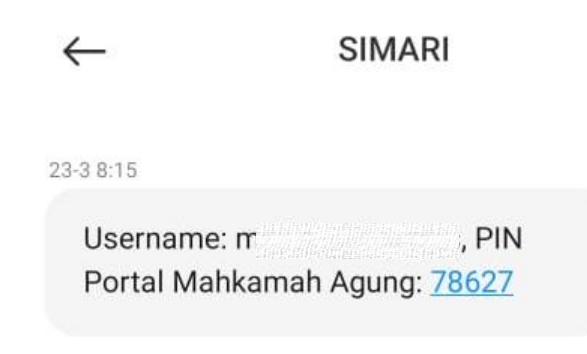

4. Masukkan PIN verifikasi yang dikirimkan pada nomor hp pegawai pada kolom PIN, Password Baru yang diinginkan sesuai format yang tertera pada bagian bawah kolom Password Baru, dan Konfirmasi Password Baru yang telah diubah lalu klik tombol RESET. Perlu diingat, sms perubahan password hanya dapat dilakukan maksimal 3 kali dalam sehari. Jika telah melebihi waktu tersebut, silahkan diulang setiap prosesnya pada keesokan harinya.

| PIN verifikasi sudah dikirimkan ke 08                                                                                    |
|----------------------------------------------------------------------------------------------------|
| PIN                                                                                                    |
| Password Baru                                                                                                    |
| Format Password harus alfanumerik, huruf besar kecil, dan simbol.<br>Format password tidak sesuai dengan yang disarankan |
| Konfirmasi Password Baru                                                                                                 |
| Reset                                                                                                    |
|                                                                                                    |
|                                                                                                    |

5. Apabila password sudah berhasil direset, silahkan mencoba login kembali pada akun SIMARI.